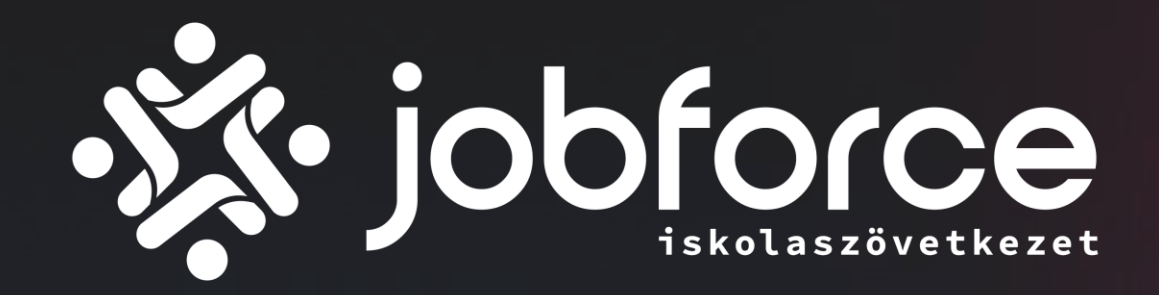

# Job Force Iskolaszövetkezet regisztráció / fiók létrehozása

# SEGÉDLET LEENDŐ TAGOKNAK

# LÉPÉSEK

Az elektronikus regisztrálás során okostelefont, tabletet vagy érintő képernyős laptopot/notebookot érdemes használnod.

A sikeres regisztrációhoz kövesd a következő lépéseket

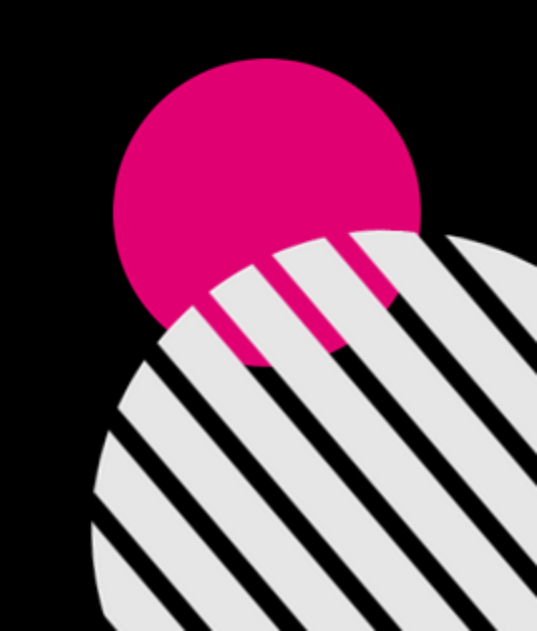

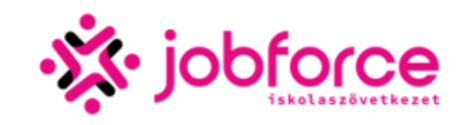

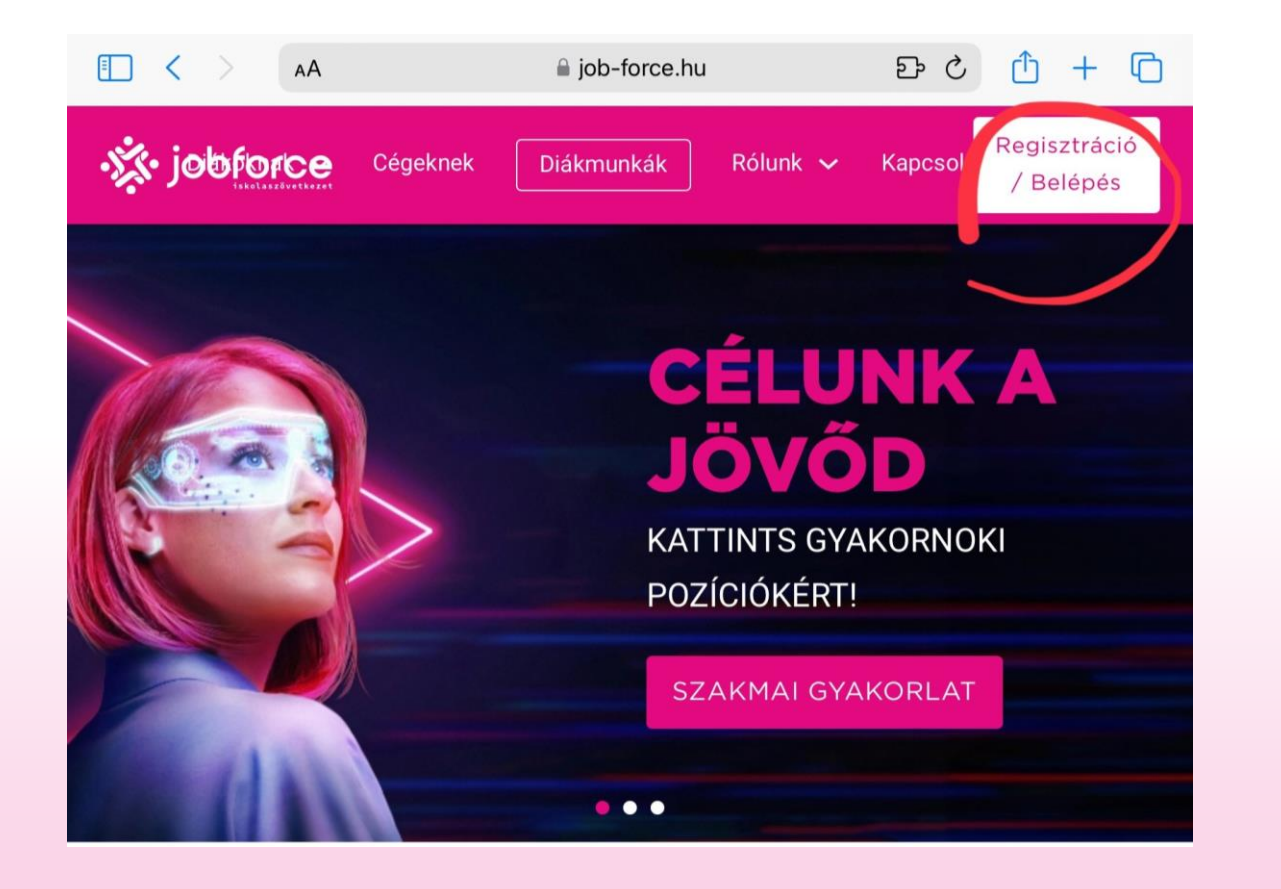

Látogass el a <u>www.job-force.hu</u> weboldalára.

A menüben keresd meg a "Regisztráció/belépés" gombot és kattints rá.

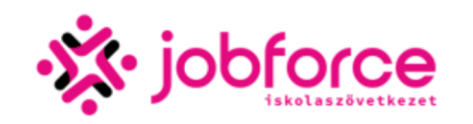

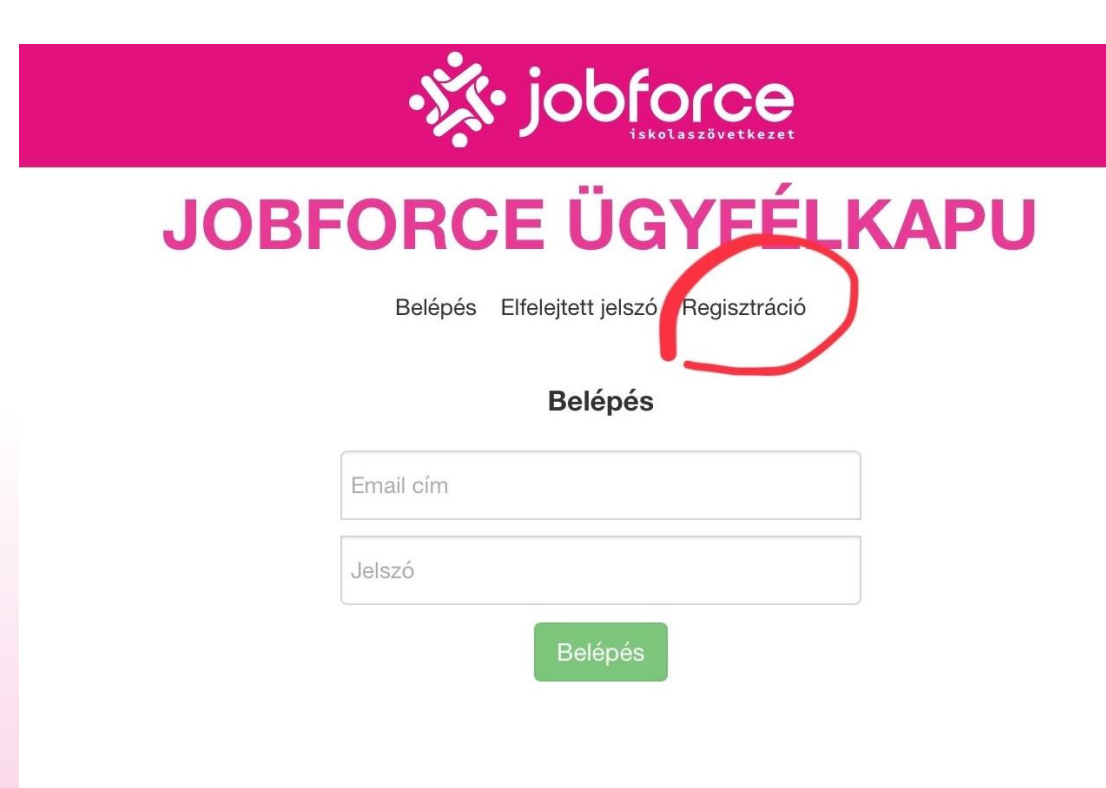

A felugró ablakon klikkelj a "<mark>regisztráció</mark>" feliratra.

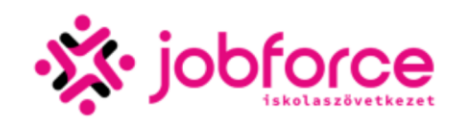

| JOBFORCE ÜGYFÉLKAPU                                                  |  |
|----------------------------------------------------------------------|--|
| Belépés Elfelejtett jelszó Regisztráció                              |  |
| A Job Force Ügyfélkapu regisztráció<br>megkezdéshez kérlek töltsd ki |  |
| E-mail cím                                                           |  |
| Jelszó                                                               |  |
| Jelszó megismétlés                                                   |  |
| Elfogadom az Adatkezelési tájékoztatót<br>Regisztráció               |  |
|                                                                      |  |

A megadott email címre elküldtük a regisztráció második lépését, ahol meg kell erősítened, hogy az email cím létezik-e. Amennyiben nem érkezik meg a levél, akkor kérlek ellenőrizd a levélszemét mappában, vagy a leveleződ spam szűrését.

A fiók létrehozásához add meg email címed és jelszavad. Fontos, hogy olyan e-mail címet adj meg amit használsz, mert megerősítő link oda fog érkezni. A jelszavad még egyszer ismételd meg, így ellenőrzi a rendszer történt-e elírás. Elolvasást követően jelöld be az üres négyzetet, ahol az "Elfogadom az Adatkezelési tájékoztató" rész olvasható. Kattints a Regisztráció gombra! (zöld színű)

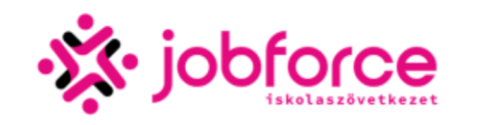

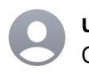

ugyfelszolgalat@job-force.hu

JOBFORCE Iskolaszövetkezet Ügyfélkapu - Regisztráció megerősítése

Kedves Jelentkező !

Ezt a levelet azért kaptad, mert a <u>http://www.jobforce.hu</u> weboldalon a regisztrációnál megadták az email címed.

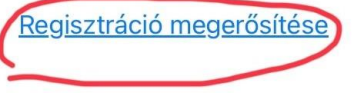

Amennyiben nem Te regisztráltál a mail címeddel, akkor azzal valaki visszaélt az oldalunkon.

Egy felugró sávban jelzi a rendszer, hogy elküldte a megadott e-mail címedre a megerősítő linket.

Nézd meg az email fiókod, és erősítsd meg a regisztrációd, az emailben kapott linkre kattintva.

Tipp: Előfordulhat, hogy a spam és kéretlen mappába kerül a visszaigazoló email.

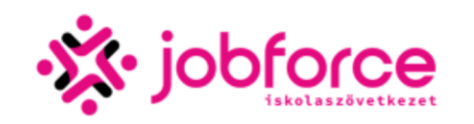

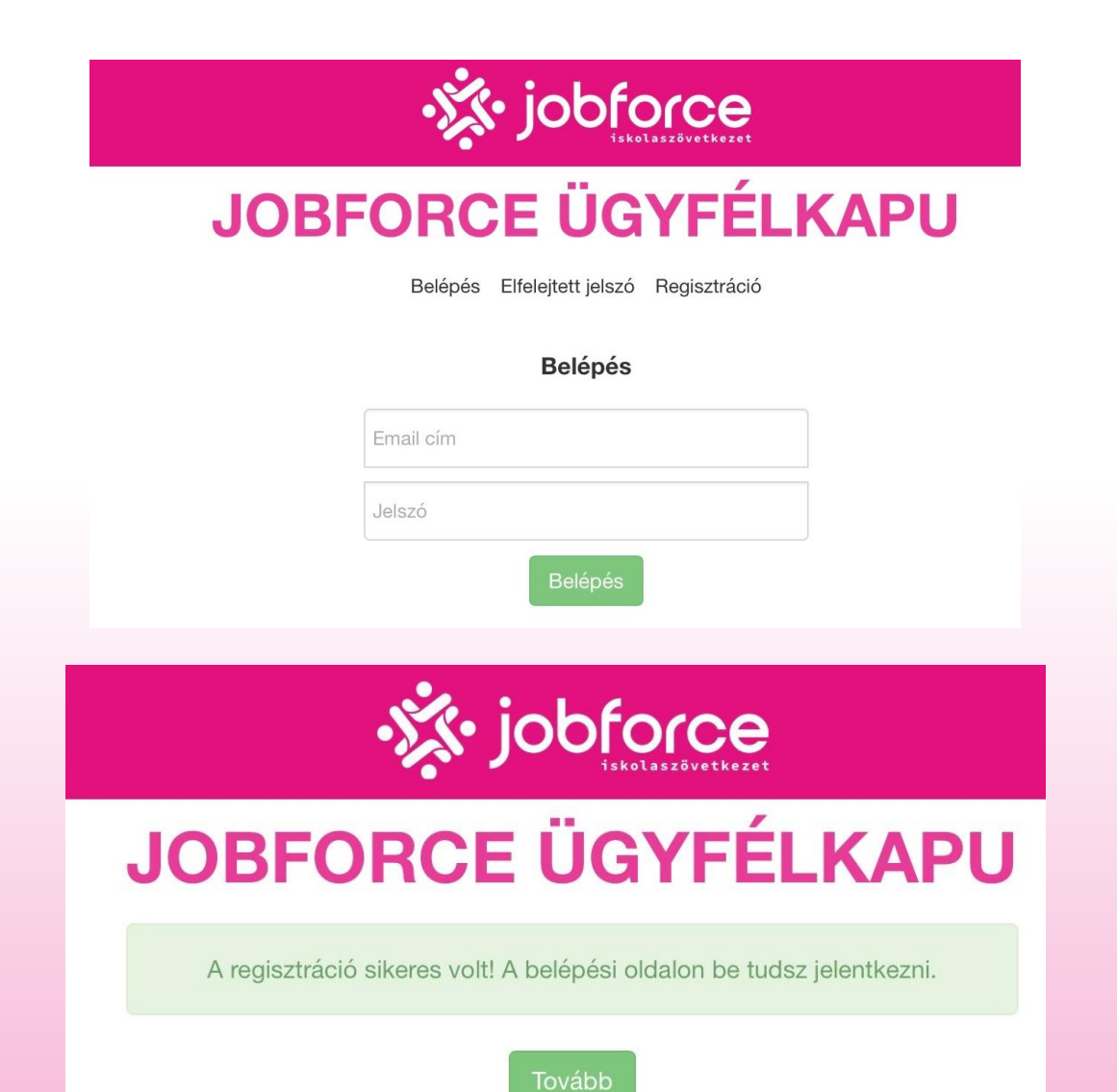

A <u>linkre kattintást</u> követően át fog dobni a bejelentkező felületre. Írd be a regisztráció során megadott email címet és jelszót.

Sikeres regisztráció esetén zöld szöveg jelzi, hogy sikeres volt a regisztrációd!

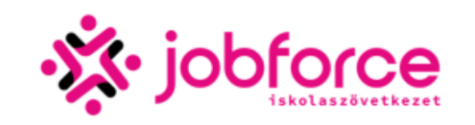

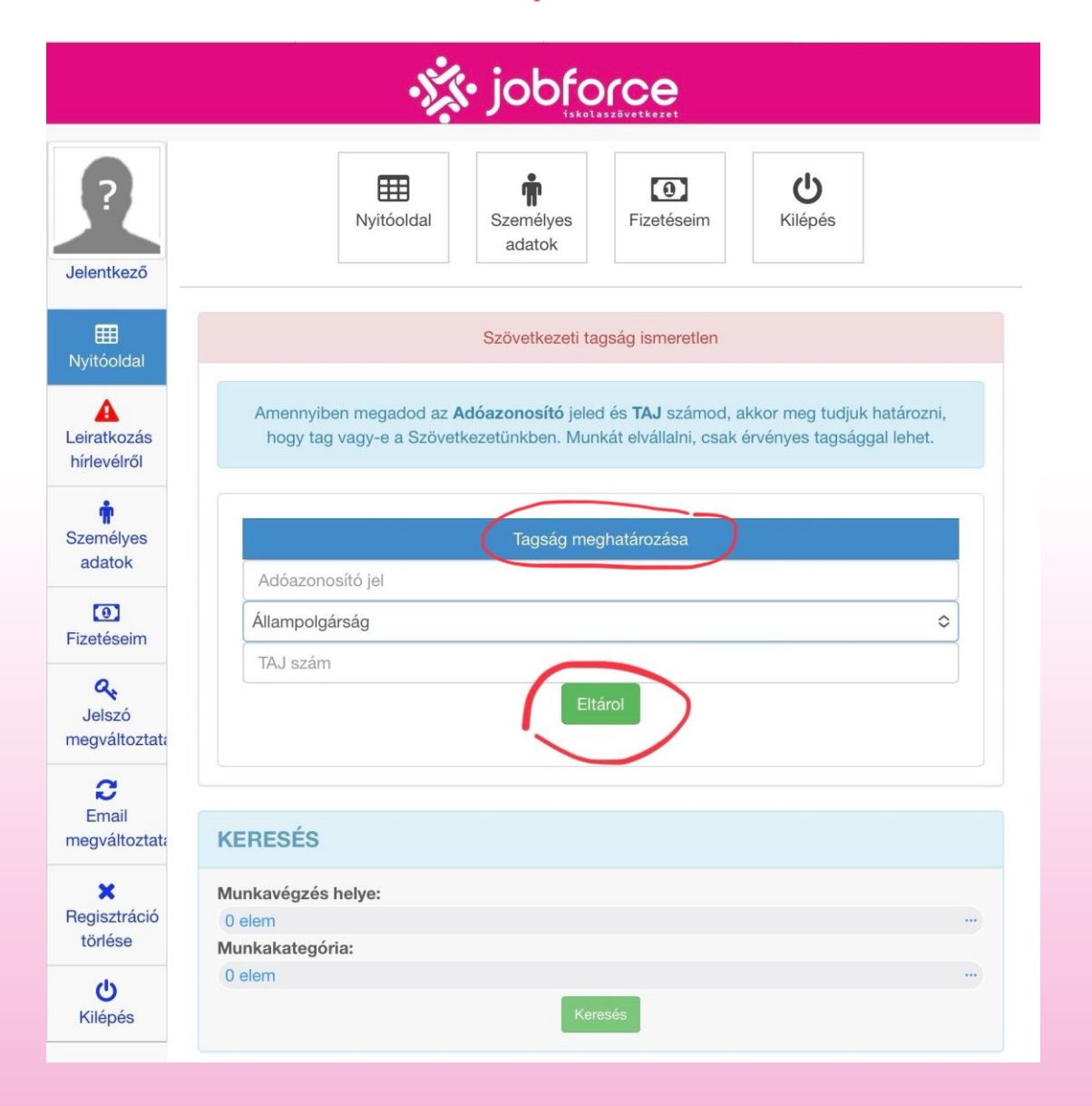

Bejelentkezést követően, írd be a "Tagság meghatározása" alatti részhez az alábbi adatokat (sötét kék rész):

- adóazonosító jeled (adókártyáról tudod megnézni)
- állampolgárságod (magyar / külföldi)
- o TAJ számod

Ezt követően menj az ELTÁROL (zöld színű) gombra.

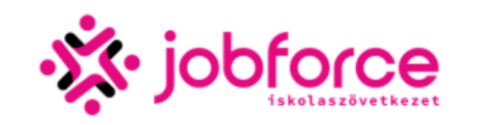

| Jelentkező                         | Nyitóoldal Személyes<br>adatok                                                                                                    |
|------------------------------------|----------------------------------------------------------------------------------------------------|
| ⊞<br>Nyitóoldal                    | Státusz: Nem tag (regisztrált)                                                                                                    |
| A<br>Leiratkozás<br>hírlevélről    | Még nem vagy tag                                                                                                    |
| Személyes<br>adatok                | KERESÉS                                                                                                    |
| <b>O</b><br>Fizetéseim             | Munkavégzés helye:<br>0 elem ····                                                                                                    |
| Q<br>Jelszó<br>megváltoztata       | Munkakategória:<br>0 elem ····                                                                                                    |
| <b>C</b><br>Email<br>megváltoztata | Adminisztrátor                                                                                                    |
| Regisztráció<br>törlése            | Megye: Pest<br>Munkakategória: adminisztráció, asszisztens, azonnali kezdéssel, heti 2 nap, hosszú távú<br>Br. 2000 Ft/óra                                                   |
| <b>U</b><br>Kilépés                | Csatlakozz a Lidl Magyarország Bt. nagyszerű csapatához és dolgozz adminisztrátorként!<br>Tapasztald meg a német precizitást és munkakörnyezetet már a tanulmányaid mellett! |
|                                    | További információk Jelentkezés a munkára                                                                                                    |

Még nem vagy tag, csak regisztrációs fiókot hoztál létre!

Add meg a személyes adatokat a "SZEMÉLYES ADATOK MEGADÁSA" gombra kattintva.

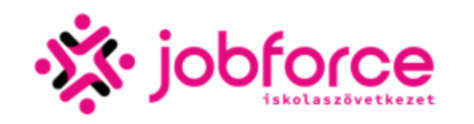

| • jobforce                   |                                                                                                    |                         |  |  |
|------------------------------|----------------------------------------------------------------------------------------------------|-------------------------|--|--|
| elentkező<br>egszám: /       | Kitöltendő<br>anyagok Nyitóoldal Személyes<br>adatok Fizetéseim Kit                                                                                                    | <b>じ</b><br>épés        |  |  |
| Iyitóoldal                   | itátusz: Nem tag (regisztrált)                                                                                                    |                         |  |  |
| A<br>iratkozás<br>írlevélről | Szövetkezetben tárolt adatok Adatok módosítása Dokumentumok feltöltése                                                                                                    |                         |  |  |
| r<br>zemélyes<br>adatok      | Mivel az adatlapod üres, így arra kérünk, hogy az adatok módosítása fülön tölts<br>regisztrációt. Ez azért fontos, mert így a különböző kompetenciáidnak megfe<br>munkában tudunk részesíteni. | sd ki a<br>Ielő         |  |  |
| (O)<br>zetéseim              | Jelentkező<br>E-mail cím:                                                                                                    |                         |  |  |
| Q<br>Jelszó<br>egváltoztata  | Adóazonosító<br>jel:                                                                                                    | Adóazonosító<br>jel:    |  |  |
| Email<br>egváltoztata        | TAJ szám:<br>Születési<br>hely idő:                                                                                                    |                         |  |  |
|                              | Anyja neve:                                                                                                    |                         |  |  |
| egisztráció<br>törlése       | Diákigazolvány<br>szám:                                                                                                    | Diákigazolvány<br>szám: |  |  |
| <b>U</b><br>Kilépés          | Személyes adatok                                                                                                    |                         |  |  |
|                              |                                                                                                    |                         |  |  |
|                              | Születési név:                                                                                                    |                         |  |  |
|                              | Születési név:<br>Szem.ig.szám:                                                                                                    |                         |  |  |
|                              | Születési név:<br>Szem.ig.szám:<br>Állampolgárság:                                                                                                    |                         |  |  |

Itt látod, hogy még üres az adatok rész.

Ennek kitöltéséhez válaszd az adatok módosítása fület.

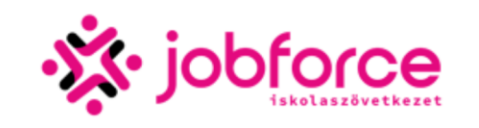

#### · jobforce

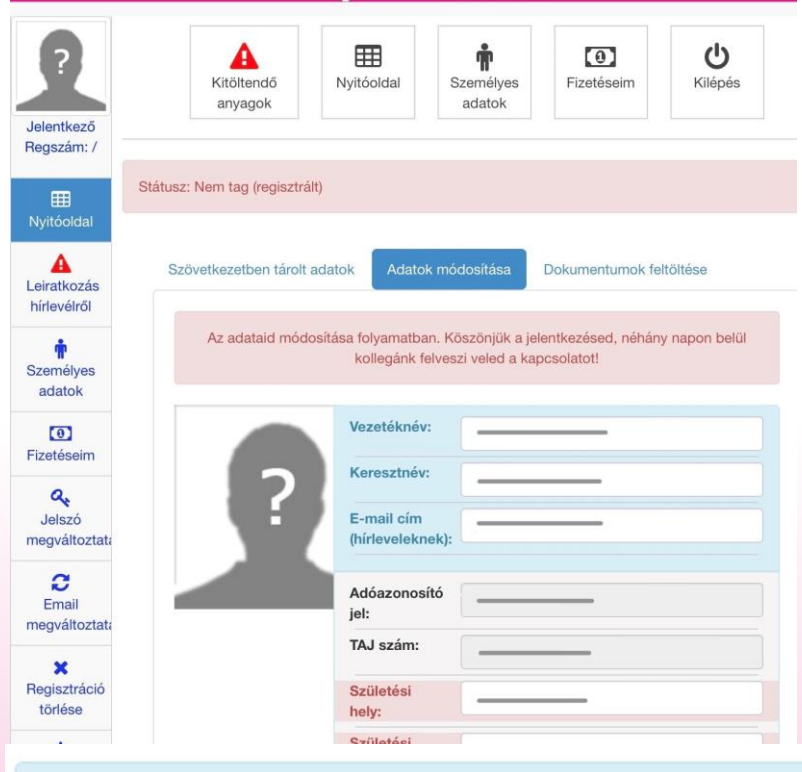

#### Felhasználói szerződés

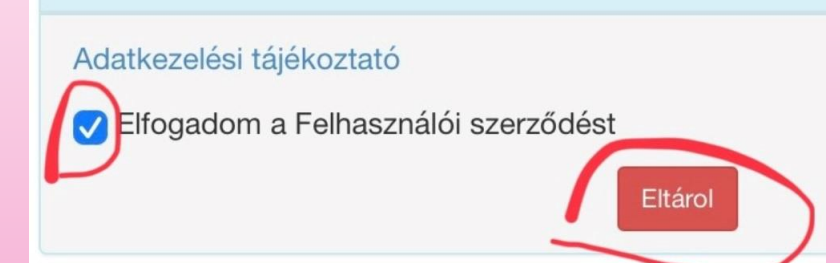

#### Az alábbi adatokra lesz szükség:

- o név,
- születési hely és idő,
- édesanyád neve,
- diákigazolvány szám,
- személyigazolvány szám,
- állampolgárság (újra),
- e nem (férfi / nő),
- állandó lakcím,
- számlaszám,

Tipp: az iskolához kérlek válassz bármit, ha a listában nem szerepel, ugyanis belépéskor a diákigazolványodon szereplő iskolára lesz átjavítva.

Nem minden iskola szerepel a listában, ezek utólagosan kerülnek be a rendszerbe.

A lap aljára érve jelöld be az <mark>Elfogadom a</mark> Felhasználói szerződést és menj az ELTÁROL gombra.

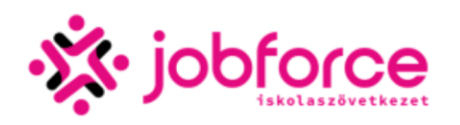

| lyitóoldal                  |                                                                                    |                                                                                                    |
|-----------------------------|------------------------------------------------------------------------------------|----------------------------------------------------------------------------------------------------|
| iratkozás<br>rlevélről      | Szövetkezetben tárolt adatok Ad                                                    | atok módosít <sup>2</sup> Dokumentumok feltöltése                                                  |
| r<br>emélyes<br>adatok      | Diákigazolvány<br>(A) oldal                                                        | (B) oldal                                                                                          |
| ()<br>etéseim               | International HUN Internation                                                      |                                                                                                    |
| Q<br>Jelszó<br>egváltoztata | ? ]                                                                                |                                                                                                    |
| Email<br>egváltoztata       | (A) oldal feltöltése<br>Fájl kiválasztása nincslt f<br>Kép törlése az adatbázisból | (B) oldal feltöltése<br>ájl Fáll kiválasztása nincsIt fájl<br>Kép törtése az adatbázisból          |
| ×<br>egisztráció<br>törlése |                                                                                    |                                                                                                    |
| <b>U</b><br>Kilépés         |                                                                                    |                                                                                                    |
|                             | Személyes fényképek feltöltése                                                     | loguigzogu jeografia                                                                               |
|                             | Gildeuajz                                                                          |                                                                                                    |
|                             | - ?                                                                                | - ?                                                                                                |
|                             | Önéletrajz feltöltése<br>Fójl kiválasztása nincslt t                               | Jogviszony igazolás feltőltés<br>ájl Fólj kiválasztása nincsIt fájl<br>Kép törlése az adatbázisból |

Menj a Dokumentum feltöltése fülre

Töltsd fel a diákigazolványod 2 oldalát.

Ha nincs rajta matrica, vagy nem érvényes, akkor az alábbiak közül tölts fel:

közoktatásban és szakképzésben jogviszony

#### igazolást

(melyik tanévben és milyen tagozaton tanulsz (CSAK NAPPALI munkarendet fogadunk el)

 felsőoktatásban jogviszony igazolást (az adott félévben aktív / passzív tanulói jogviszonyod van)

Menj a lap alján az eltárolás gombra.

GRATULÁLUNK, SIKERES REGISZTRÁCIÓDHOZ! 😌 A Job Force Iskolaszövetkezet adminisztrátorai látják a regisztrációdat a rendszerben. Kérünk várj munkatársunk jelentkezéséig!

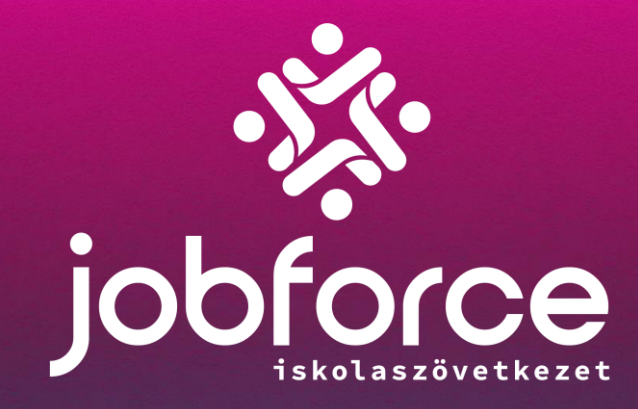

# KÖSZÖNJÜNK, HOGY A TAGUNK LETTÉL!